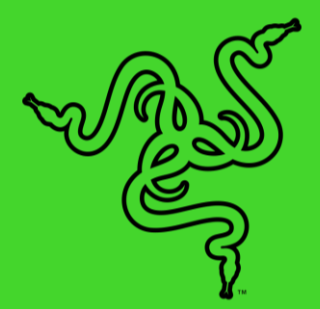

# RAZER IFRIT

マスターガイド

Razer Ifrit は、簡単にストリーミングを行えるようにするためのブ ロードキャスターグレードのマイクを統合した軽量・スリムなインイ ヤーヘッドセットで、PC、携帯電話、コンソールに対応しています。 さらに Razer USB オーディオエンハンサーが統合されているため、 フラットな周波数特性で録音およびオーディオ品質を向上させます。 このオーディオエンハンサーにより 2 台のデバイスを同時に接続で きるようになるため、誰かと一緒のストリーミングやシャウトキャス トも簡単です。

| 1. | パッケージ内容 / システム要件                        | 3  |
|----|-----------------------------------------|----|
| 2. | ユーザー登録/テクニカルサポート                        | 4  |
| 3. | 技術仕様                                    | 5  |
| 4. | 各部の説明                                   | 6  |
| 5. | RAZER IFRIT USB オーディオエンハンサーのセットアップ      | 7  |
| 6. | RAZER IFRIT + RAZER USB オーディオエンハンサーの使い方 | 13 |
| 7. | 使用上の注意とメンテナンス                           | 16 |
| 8. | 法的権利                                    | 17 |

# 1. パッケージ内容 / システム要件

パッケージ内容

- Razer Ifrit ストリーミング・ヘッドセット
- Razer USB オーディオエンハンサー
- サイズの異なる交換可能なイヤーチップ x 3
- マイク用フォームカバー
- 重要な製品情報ガイド

#### 製品要件

#### **Razer Ifrit**

オーディオ使用方法

- 3.5mm ステレオミニ端子搭載デバイス
- オーディオ / マイク分配延長ケーブルの使用
  - 3.5 mmステレオミニの音声出力およびマイク入力端子搭載機器

#### オーディオ+マイクの使用

■ 3.5 mm 音声出力+マイクマイク入力混合端子(4極)付きデバイス

#### Razer USB オーディオエンハンサー

- USB ポートが空いている PC または Mac
- Windows® 7 64ビット / OS X® 10.8 (以降)
- インターネット接続

\*Streamlabs OBS、OBS、XSplit に対応 (ソフトウェアライセンスの料金が適用される場合があります)。

# 2. ユーザー登録/テクニカルサポート

ユーザー登録

ウェブサイト (<u>razerid.razer.com/warranty</u>) 上で Razer ID を使ってご購入の製品を登録すると、同製品の保証の状態に関するリアルタイムの情報を取得できます。

まだ登録して Razer ID を入手していない場合は、<u>razerid.razer.com</u> で登録することで Razer のさま ざまなメリットをご利用いただけます。

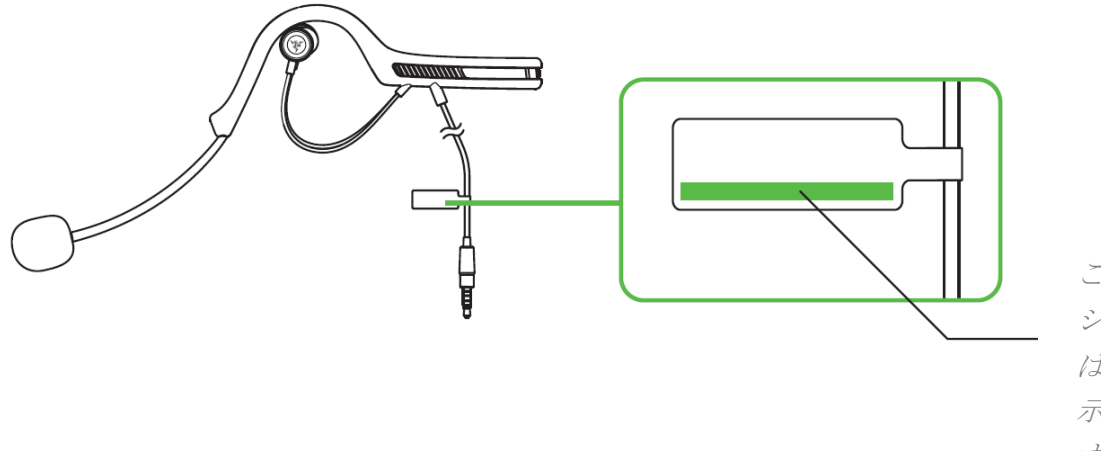

ご使用の製品の シリアル番号 は、こちらに表 示されていま す。

テクニカルサポート

登録によるメリット:

- 1年間のメーカー限定保証
- 無料オンラインテクニカルサポート(support.razer.com)

# 3. 技術仕様

#### RAZER IFRIT

#### イヤフォン

- インピーダンス:32 ± 15% Ω
- タイプ:ダイナミック型
- ドライバーサイズ: 10 mm
- 定格/最大入力:10 mW / 20 mW
- SPL :  $102 \pm 3 \text{ dB}$
- 周波数特性: F0 ~ 20KHz

マイク

- タイプ: Ø9.7 mm、ECM型、単一指向性
- 極性パターン:カージオイド
- 周波数特性:100 ~ 10KHz
- 感度:-41 ± 3dB

RAZER USB サウンドエンハンサー

マイク

- サンプリングレート:44.1KHz/48KHz (PC の設定により選択可能)
- ビットレート:16bit
- 周波数特性: 20 ~ 20kHz

# 4. 各部の説明

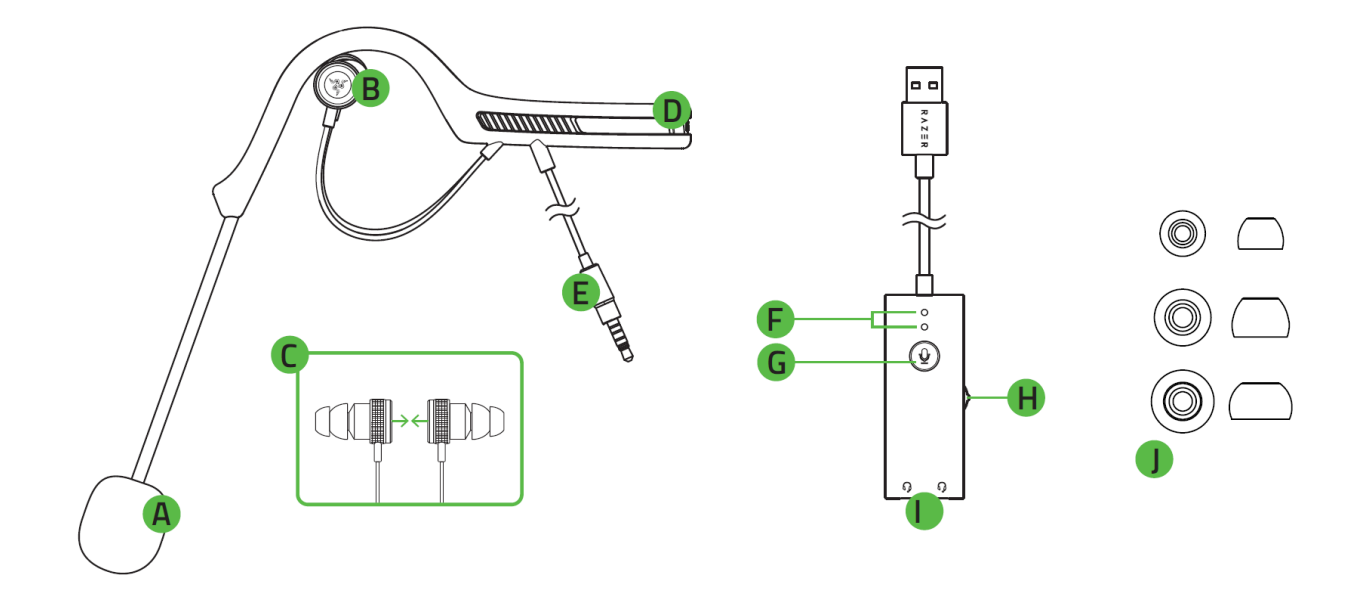

- A. 調節可能マイク
- B. 取り外し可能なバイフランジ型 イヤーチップ付きヘッドホン
- C. エルゴノミック イヤーフック 式ネックバンド
- **D.** 3.5mm (4極) 音声入出力端子
- E. ステータスインジケーター
- F. マイクミュートボタン
- G. オーディオコントロール / オ ーディオミュートボタン
- H. ヘッドセット(音声出力+マイ ク入力)用端子
- サイズの異なる交換可能なイヤ ーチップ x 3

5. RAZER IFRIT USB オーディオエンハンサーのセットアップ

RAZER IFRIT を RAZER USB オーディオエンハンサーと合わせてセットアップする方法

 お使いのパソコンの USB 端子に Razer USB オーディオエンハンサーを接続します。ステー タスインジケーターが緑色に点灯し、デバイスが接続されマイク入力が有効になったことを示 します。

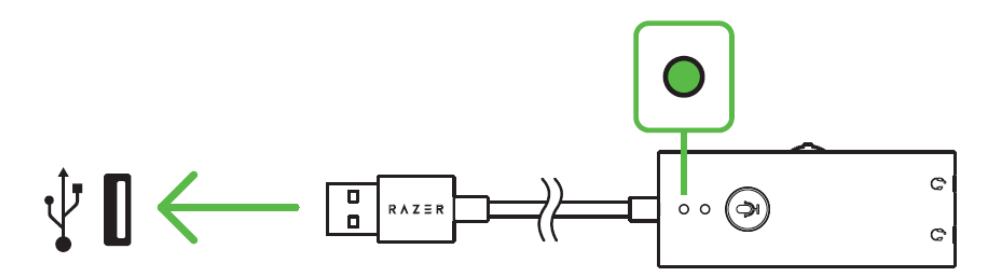

2. Razer Ifrit を Razer USB オーディオエンハンサーの空いているいずれかのヘッドセット用端 子に接続します。

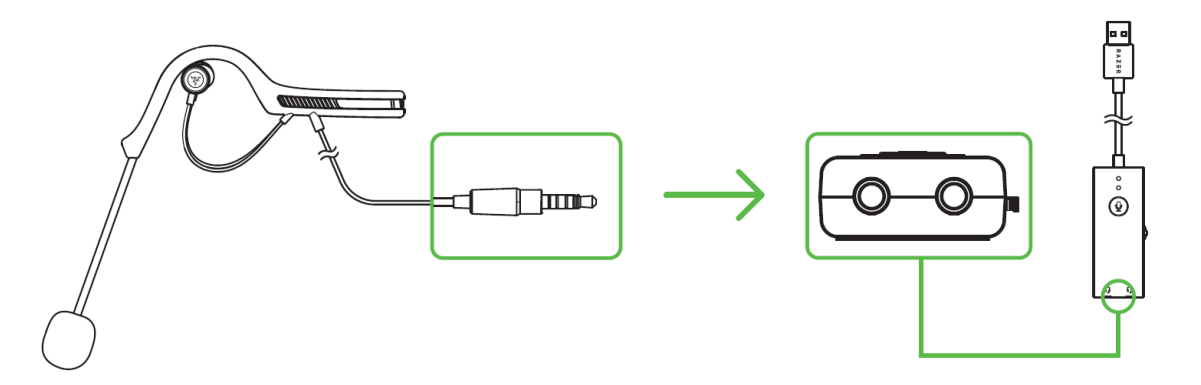

3. Razer USB オーディオエンハンサーを固定したい場合は、デバイス底面の貼付部の保護カ バーをはがし、汚れやほこり、水分を取り除いた平面に貼り付けます。

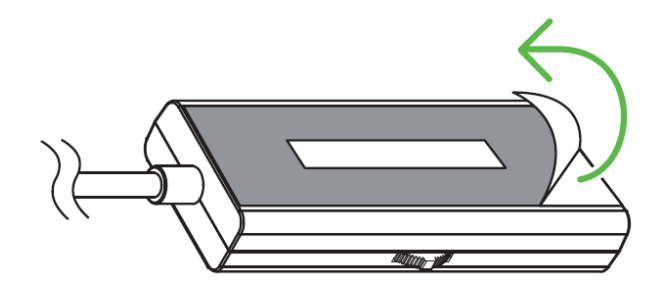

Razer USB オーディオエンハンサーをお使いのパソコンの既定の再生デバイスおよび録音デバイスに設定します。この設定は Razer USB オーディオエンハンサーを初めて使用する際に必要となります。

Windows ユーザーの場合

手順 1:[コントロール パネル] > [ハードウェアとサウンド] > [オーディオ デバイスの管理] の 順に選択して [サウンド] 設定を開きます。代わりにシステムトレイ内のサウンド アイコンを右 クリックし、[再生デバイス] を選択することも可能です。

| Open Volume Mixer |                        |  |  |  |
|-------------------|------------------------|--|--|--|
|                   | Playback devices       |  |  |  |
|                   | Recording devices      |  |  |  |
|                   | Sounds                 |  |  |  |
|                   | Volume control options |  |  |  |
| ► 🛍 🔁 🔹           |                        |  |  |  |

手順 2:[再生] タブで、リストから Razer USB オーディオエンハンサーを選択し、[既定のデバ イスとして設定] ボタンをクリックします。

| Sound                                                   |                                                         |                        |         |          |  |  |  |
|---------------------------------------------------------|---------------------------------------------------------|------------------------|---------|----------|--|--|--|
| Playback                                                | Recording                                               | Sounds                 | Communi | ications |  |  |  |
| Select a playback device below to modify its settings:  |                                                         |                        |         |          |  |  |  |
|                                                         | Speakers<br>Razer USB Audio Enchancer<br>Default Device |                        |         |          |  |  |  |
| চির্ব Speakers<br>High Definition Audio Device<br>Ready |                                                         |                        |         |          |  |  |  |
| Configu                                                 | re                                                      | Set Default Properties |         |          |  |  |  |
| Ok Cancel Apply                                         |                                                         |                        |         |          |  |  |  |

手順 3:[録音] タブで、リストから Razer USB オーディオエンハンサーを選択し、[既定のデバ イスとして設定] ボタンをクリックします。

| Sound                                                     |           |        |                |  |  |  |  |
|-----------------------------------------------------------|-----------|--------|----------------|--|--|--|--|
| Playback                                                  | Recording | Sounds | Communications |  |  |  |  |
| Select a playback device below to modify its settings:    |           |        |                |  |  |  |  |
| Microphone<br>Razer USB Audio Enchancer<br>Default Device |           |        |                |  |  |  |  |
| চির্ব Speakers<br>High Definition Audio Device<br>Ready   |           |        |                |  |  |  |  |
| Configure Set Default Properties                          |           |        |                |  |  |  |  |
| Ok Cancel Apply                                           |           |        |                |  |  |  |  |

Mac ユーザーの場合

手順 1:[システム環境設定] > [サウンド] の順に選択し、[サウンド] を開きます。

| O O O System Preferences |                                                                                                    |          |            |          |                        |       |
|--------------------------|----------------------------------------------------------------------------------------------------|----------|------------|----------|------------------------|-------|
| Displays                 | Control Control Contro | Keyboard | O<br>Mouse | Trackpad | Printers &<br>Scanners | Sound |

手順 2:[入力] タブの一覧から Razer USB オーディオエンハンサーを選択します。

Sound Effects Output Input

| Name                           | Туре                                  |
|--------------------------------|---------------------------------------|
| External Microphone<br>Line In | Microphone port<br>Audio line-in port |
| Razer USB Audio Enhancer       | USB                                   |
|                                |                                       |

手順 3:[出力] タブの一覧から Razer USB オーディオエンハンサーを選択します。

|                          | Sound Effects | Output | Inp | but                                     |
|--------------------------|---------------|--------|-----|-----------------------------------------|
| Name                     |               |        |     | Туре                                    |
| Headphones<br>Line Out   |               |        |     | Built-in Output<br>Built-in Line Output |
| Razer USB Audio Enhancer |               |        |     | USB                                     |
|                          |               |        |     |                                         |

これで、Razer Ifrit + Razer USB オーディオエンハンサーを使用する準備ができました。

### RAZER IFRIT を他のデバイスと合わせてセットアップする方法

Razer Ifrit は Razer Phone、Razer Raiju、Razer Wolverine などの Razer 製デバイス\* に加え、3.5m m ステレオミニ端子(4極)を使用できるその他のモバイルデバイスや現行の家庭用ゲーム機のコントローラーにも対応しています。

\*<u>razer.com</u> で別売

#### ヘッドセットと RAZER PHONE の接続方法

- 1. USB-C オーディオアダプターを Razer Phone に接続します。
- 2. Razer Ifrit を USB-C オーディオアダプターの端子部分に接続します。
- 3. これで Razer Phone で Razer Ifrit をお使いいただけます。

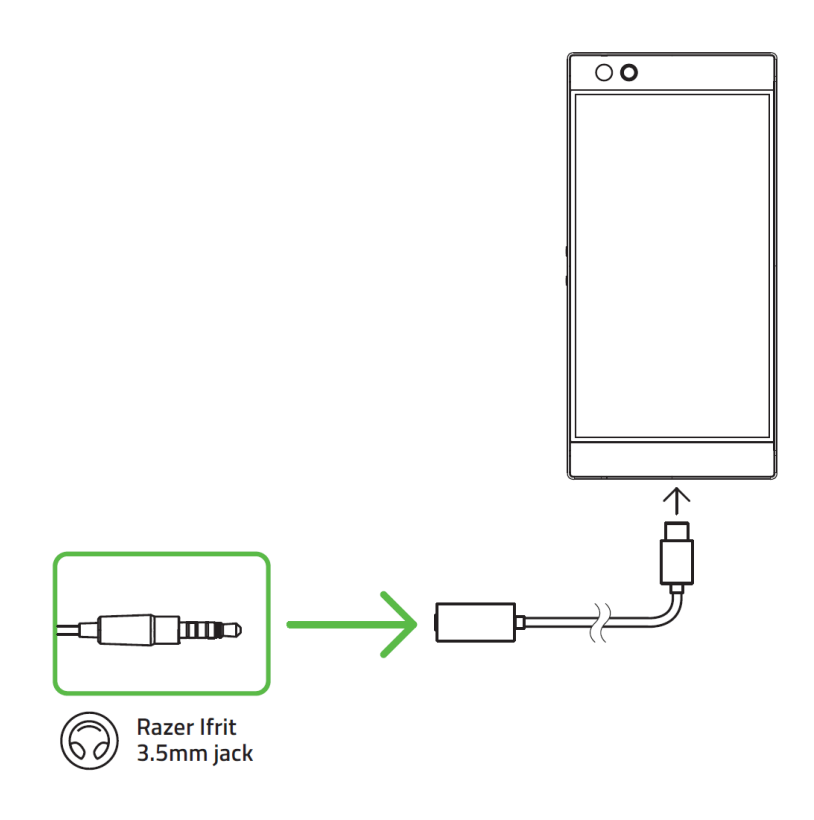

### ヘッドセットと RAZER RAIJU\* または RAZER WOLVERINE の接続方法

Razer Ifrit を Razer コントローラーのヘッドセット用ポートに接続するだけで、Razer コントローラーで ヘッドセットをご使用になれます。

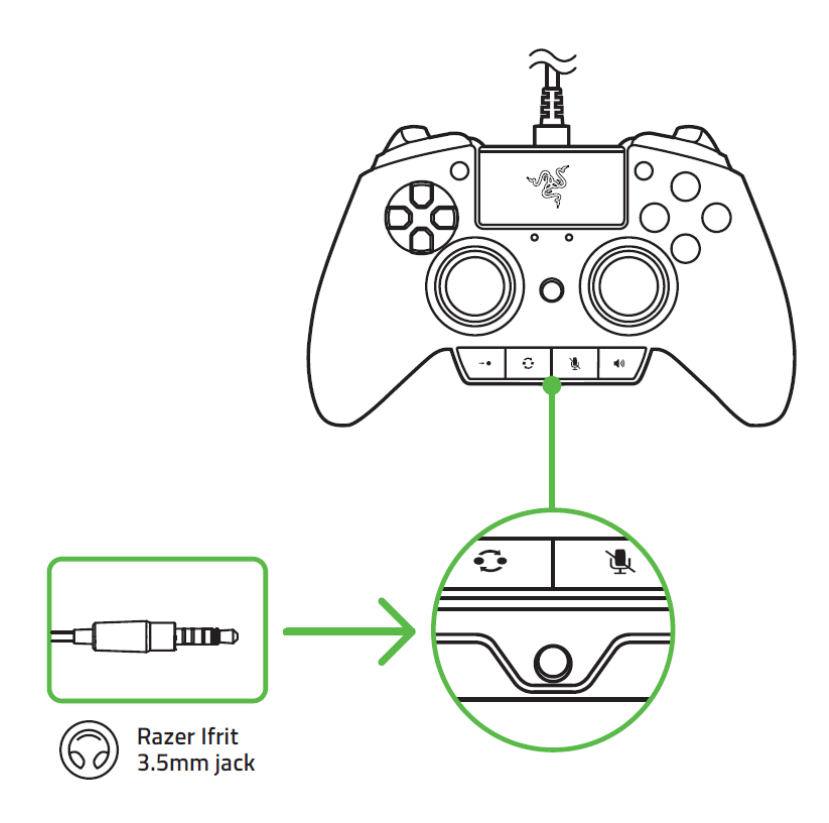

6. RAZER IFRIT + RAZER USB オーディオエンハンサーの使い方

### RAZER IFRIT の着用と取り外し方法

ネックバンドを軽く両側に引っ張ってから、ネックバンドのイヤーフック部を耳にかけます。必要であれば、ヘッドセットのマイクがロ元に来るようにマイクを曲げます。

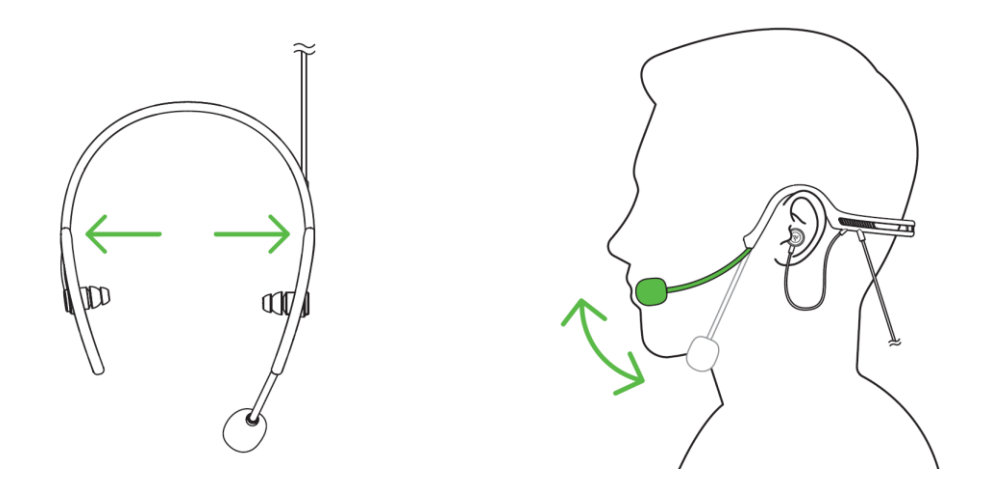

#### 適度な密閉感の実現

Razer Ifrit の重低音を設計どおりに楽しむためには、イヤーチップが耳にフィットするように正しく装着し、周辺音が遮断されるように正しく密着させます。

注意: 耳からイヤーピースを一気に取り外すと圧力が急激に変化して、不快に感じる可能性がある ためゆっくりと取り外してください。

イヤーチップの取り外し

- 1. イヤーピースをしっかりと持ちます。
- もう一方の手で、イヤーチップの開口部 を持ちます。
- イヤーチップがイヤーピースの先端から 外れるまでイヤーチップを下方向へゆっ くりと引っ張ります。

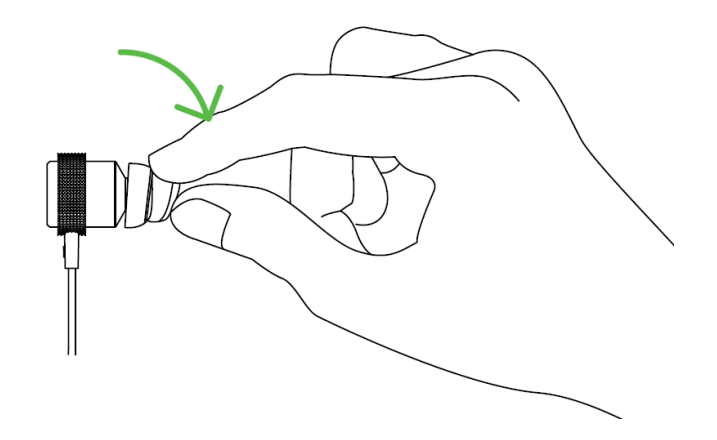

## イヤーチップの交換

- イヤーピースをしっかりと持ち ます。
- イヤーピースの先にイヤーチ ップの口を押し付けます。
- 軽くひねるようにしながら押し て、イヤーチップが正しい位置 にはまるようにします。

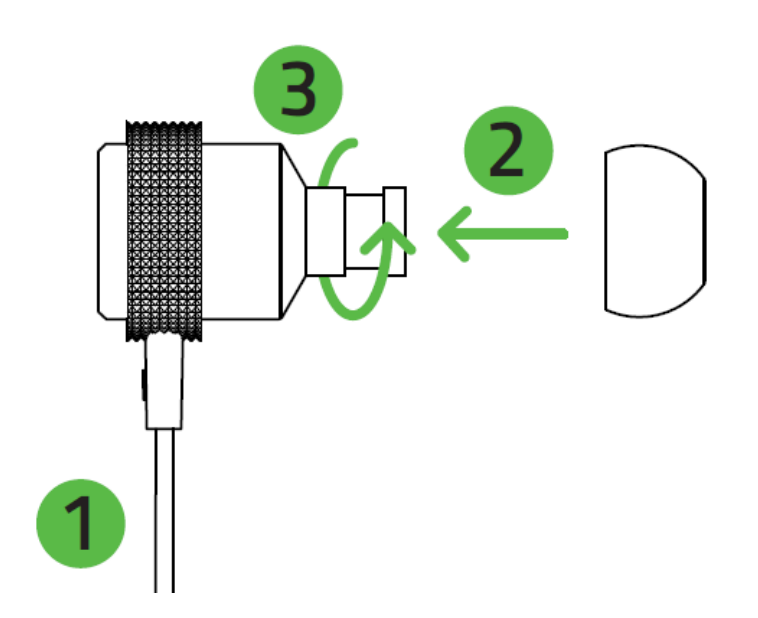

接続中のヘッドセットのミュート

USB オーディオエンハンサーのミュートボタンを押すとマイクのミュート機能オン/オフが切り替わります。マイク入力がミュートになると、USB オーディオエンハンサーのステータスインジケーターが赤色 に点灯します。

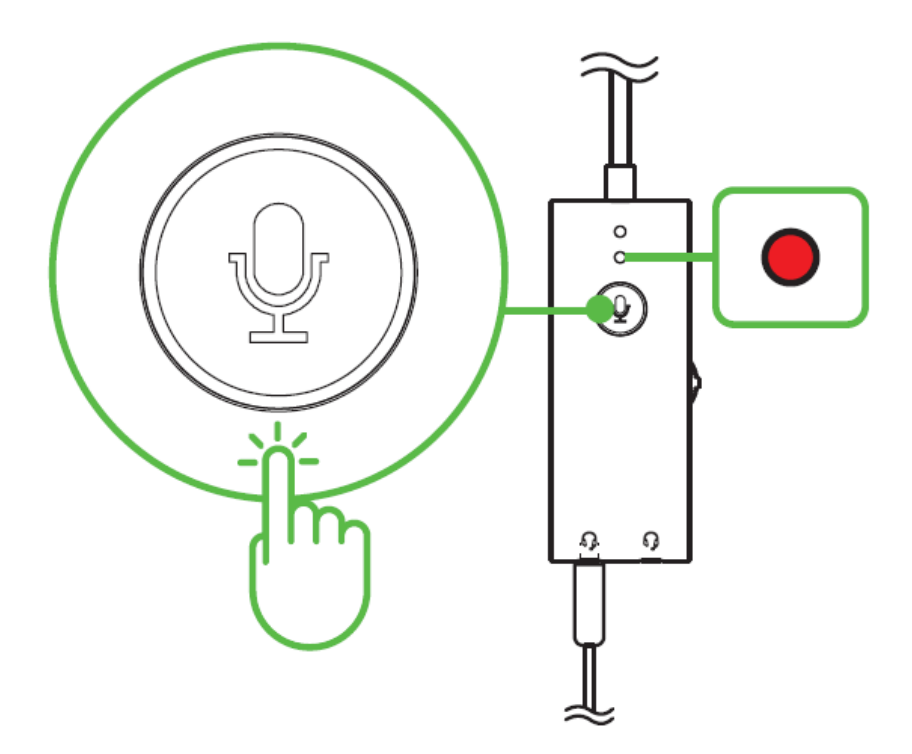

音量の調整はオーディオコントロールを回して 調節できます。 オーディオミュートボタンを押すとオーディオ出 カのミュート機能オン/オフが切り替わります。

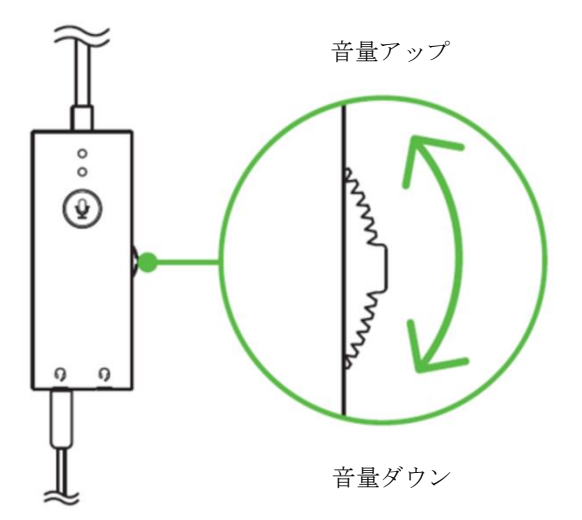

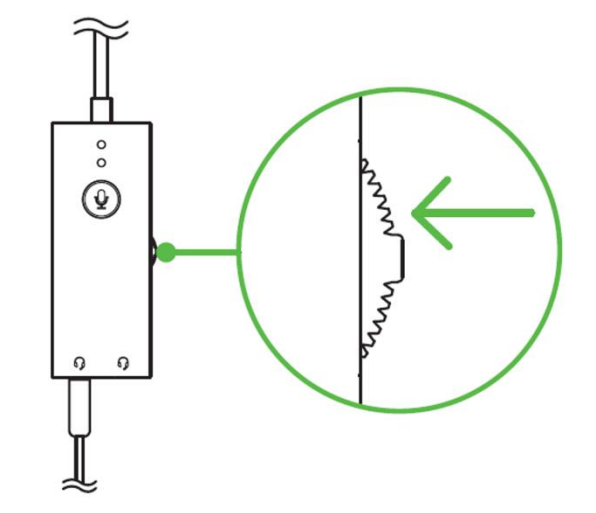

7. 使用上の注意とメンテナンス

安全上のガイドライン

Razer Ifrit + Razer USB オーディオエンハンサーの使用時に最大限の安全性を確保するため、以下のガイドラインに従うことを推奨します。

デバイスの操作に問題があり、トラブルシューティングで解決できない場合は、デバイスを取り外し、 Razer ホットラインに連絡するか、<u>support.razer.com</u> までサポートをご依頼ください。どのような状況 でも、ご自身で修理を試みないでください。

デバイスの分解(保証の適用外になります)、および問題のある状態で操作することは絶対にしない でください。

デバイスが、液体、湿気、または水分に触れないようにしてください。本デバイスならびに構成部品 は、指定の温度範囲である 0°C (32°F)から40°C (104°F) 以内でのみ操作してください。この範囲外 の温度で操作する場合には、適温範囲に温度が安定するまでデバイスを取り外して、電源をオフに しておきます。

大音量での使用を長時間続けると、聴覚に異常をきたす可能性があります。また、特定の国の行政 機関では、聴力に影響を起こさない音圧として1日8時間に最大 86 dB を設定しています。したがっ て、長時間にわたり音楽を楽しむ際は、音量を快適なレベルまで下げることをお勧めします。聴覚を 大事にしてください。

メンテナンスと使い方

Razer Ifrit + Razer USB オーディオエンハンサーを最適な状態に保つには、最低限のメンテナンス が必要です。ゴミが溜まらないように、1か月に1回はこれらデバイスを柔らかい布で拭くことをお勧め します。石鹸や強い影響を与える洗剤は使わないでください。

# 8. 法的権利

### 著作権および知的財産権情報

Copyright © 2018 Razer Inc. All rights reserved. Razer, "For Gamers. By Gamers.", "Powered by R azer Chroma", Razer のロゴは、の商標, 三つ首へビのロゴは、Razer Inc.および/または米国あるい はその他の国にある関連会社の商標または登録商標です。その他すべての商標は、各所有者の商標または所有物です。

Windows is a trademark or a registered trademark of the Microsoft group of companies.

OS X and Mac are trademarks or registered trademarks of Apple.

XSplit and XSplit Broadcaster is a registered trademark of Splitmedialabs Limited.

その他すべての登録商標および商標名はそれぞれの企業の所有物であり、本書で言及されるその 他の企業および製品名はそれぞれの企業の商標の場合があります。

Razer Inc. (「Razer」)は、本マスターガイドに記載されている製品に関する、著作権、商標、企業秘密、特許、特許出願、またはその他の知的財産権を(登録、未登録に関わらず)所有することができます。本マスターガイドの提供により、上述の著作権、商標、特許、または他の知的所有権の使用許諾がお客様に付与される訳ではありません。Razer Ifrit (「製品」)は、パッケージなどに掲載された写真と異なる場合があります。Razer は、上記のような違いまたは外観上の誤りには責任を負わないものとします。本書に記載されている情報は、予告なく変更される場合があります。

#### 製品の限定保証

製品の限定保証の最新かつ現行の条件については、<u>razer.com/warranty</u>を参照してください。

#### 法的責任の制限

いかなる場合も、Razer は、製品の流通、販売、転売、使用、または製品が使用できないことから生 じる、いかなる利益損失、情報やデータの喪失、特別な、偶発的な、間接的な、懲罰的な、必然的 な、または偶発的な損傷に責任を負いません。いかなる場合も、Razer 社の債務は、製品の小売購 入額を超えることはないものとします。

### 一般条件

上記条件は、製品が購入された法域の法律の下で管理、解釈されるものとします。本書内のいずれ かの条項が無効あるいは法的強制力がないと考えられる場合、その条項は(その条項が無効ある いは法的強制力がない限りにおいて)無効となり、残りの条項のいずれも無効になることなく、除外 されるものとします。Razer 社は、いずれの条項も予告なしにいつでも修正する権利を留保します。